# ESET NOD32 ANTIVIRUS 5

Microsoft® Windows® 7 / Vista / XP / 2000 / Home Server / NT4 (SP6)

## Rövid útmutató

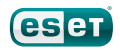

Az ESET NOD32 Antivirus csúcsminőségű védelmet biztosít számítógépének a kártékony kódokkal szemben. A ThreatSense® technológián alapuló ellenőrzést – amely először a díjnyertes NOD32 vírusvédelmi rendszerben mutatkozott be – az ESET NOD32 Antivirus alkalmazásban továbbfejlesztettük, így korábban még soha nem látott védelmet biztosít a teljesen új kártevőkkel szemben anélkül, hogy ehhez szükséges lenne a vírusdefiníciós adatbázis állandó naprakészsége.

Ez az útmutató lépésenként bemutatja a szoftver tipikus telepítési folyamatát, gyors beállítását és alapvető konfigurációját.

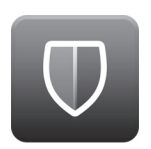

Vírusirtó

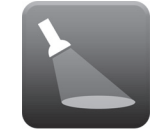

Kémprogramvédelem

#### Alacsony rendszerterhelés

. . . . . . . . . . . . . . . .

Védelmet nyújt a rejtett hátsó kapuk, letöltők, biztonsági rések, programfeltörők, eltérítők, jelszótolvajok és billentyűzetfigyelők ellen

Az ESET kifejlesztett egy nagyon alacsony rendszererőforrásigényű intelligens megoldást, mely gyors indítást és zökkenőmentes működést biztosít.

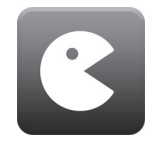

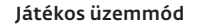

Külön beállítások gondoskodnak a védelemről a játékok során.

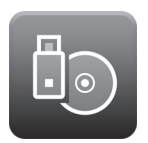

#### Cserélhető adathordozók kezelése

Automatikus ellenőrzést és a cserélhető adathordozók letiltását teszi lehetővé.

Proaktív módon felismeri az ismert és ismeretlen vírusokat, férgeket, trójaiakat, rootkiteket, és megtisztítja az érintett fájlokat.

### Telepítés

A telepítés megkezdése előtt zárjon be minden megnyitott programot a számítógépen. Az ESET NOD32 Antivirus ütközésbe kerülhet a számítógépen telepített egyéb vírusvédelmi termékekkel vagy biztonsági programcsomagokkal. Az ESET kifejezetten javasolja, hogy a lehetséges problémák elkerülése érdekében távolítsa el a másik programot. Az ESET NOD32 Antivirus telepíthető CD/DVD telepítőlemezről, illetve az ESET webhelyéről letöltött fájlból.

#### A telepítés indítása

A telepítővarázsló indításához tegye az alábbiak egyikét:

- Ha CD/DVD telepítőlemezről végzi a telepítést, helyezze be azt a CD/DVD-ROM-meghajtóba. Ha nem jelenik meg az automatikusan futó menü, kattintson a CD/DVD-meghajtóra, és a CD/DVD gyökérkönyvtárában lévő Autorun.exe elemre kattintással manuálisan nyissa ki azt.
- Ha egy letöltött fájlból telepít, kattintson duplán a fájlra a telepítő indításához.

A telepítés kezdeti szakaszában a telepítő az interneten automatikusan ellenőrzi, hogy van-e legújabb termékverzió. Ha talál, a telepítő felajánlja a letöltését, és elkezdi a telepítési folyamatot. A licencszerződés elfogadását követően két típusú telepítés közül választhat.

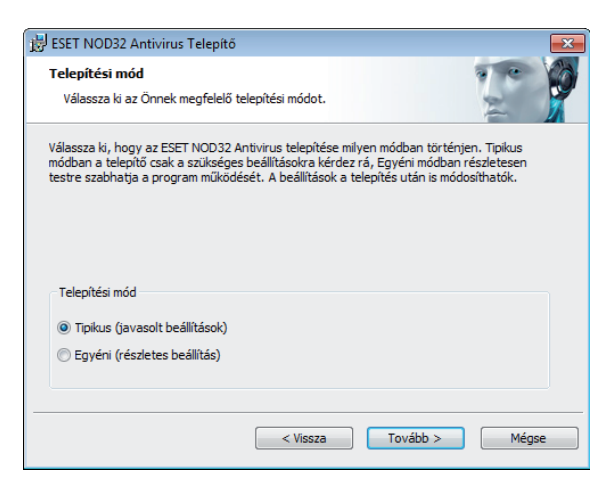

**Tipikus** – a telepítés során csak a legfontosabb paramétereket állítja be. A többi paraméterhez a program a javasolt beállításokat adja meg. Ez a mód biztosítja az ajánlott átfogó védelmet, és a legtöbb felhasználó számára megfelelő.

**Egyéni** – lehetővé teszi az összes további paraméter beállítását a telepítés során.

Ez az útmutató a tipikus telepítési módot ismerteti.

#### Csatlakozzon Ön is együttműködési hálózatunkhoz

Közreműködésével segíthet bennünket a kártevők azonosításában. Ily módon több vírusmintát tudunk gyűjteni, és felhasználóinknak egyre jobb proaktív védelmet ajánlhatunk. Javasoljuk, hogy aktiválja ezt a funkciót, és megköszönjük támogatását.

#### Kéretlen alkalmazások keresése

Mivel egyes kéretlen alkalmazásokat szabályszerűen használ, és azok nem feltétlenül jelentenek biztonsági kockázatot, az észlelés engedélyezéséhez a felhasználó hozzájárulására van szükség. Javasoljuk a **Kéretlen alkalmazások keresésének engedélyezése** lehetőség kiválasztását.

#### A telepítés befejezése

Az összes szükséges paraméter megadását követően a **Telepítés** gombra kattintva indítsa el a telepítés befejező lépését. A telepítési folyamatot egy folyamatjelző sáv jelzi. A telepítés befejezését követően az ESET NOD32 Antivirus automatikusan elindul. Mivel általában nincs szükség a számítógép újraindítására, folytathatja munkáját, miközben az ESET NOD32 Antivirus a háttérben dolgozik, és biztosítja számítógépe védelmét a kártevőkkel szemben.

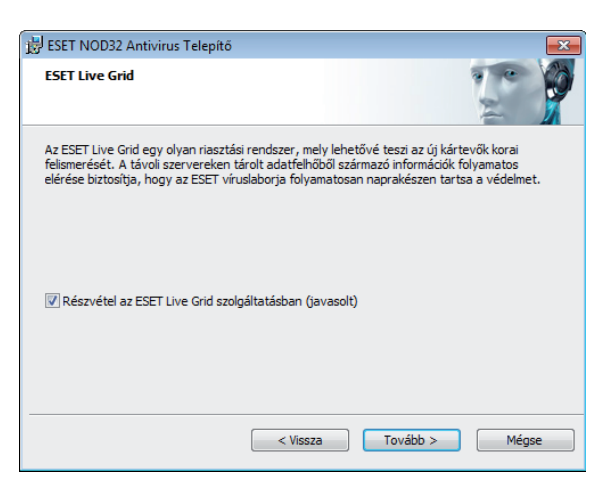

### Termékaktiválás

A telepítést követően megjelenik a **Termékaktiválás típusa** ablak. Az ablakot úgy is megnyithatja, ha a Beállítások és a Frissítések részen található **Termékaktiválás** hivatkozásra, a fő termék jobb felső sarkában található állapotjelző ikonra, illetve a Windows tálcájának értesítési területén lévő ESET ikonra kattint.

- Ha kiskereskedelmi forgalomban kapható dobozos változatot vásárolt, jelölje be az Aktiválás aktiválási kulcs segítségével (javasolt) választógombot, és kövesse az aktiválásra vonatkozó lépésenkénti utasításokat. Az aktiválási kulcs a termék dobozában a CD fölött található. A sikeres aktiváláshoz pontosan kell megadni az aktiválási kulcsot.
- Ha felhasználónevet és jelszavat kapott, jelölje be az Aktiválás felhasználónév és jelszó segítségével választógombot, és a megfelelő mezőkbe írja be a licenc adatait.
- Ha az aktiválás előtt szeretné kipróbálni az ESET NOD32 Antivirus programot, jelölje be a Próbaverzió licencének aktiválása választógombot. Töltse ki a szükséges mezőket, és adjon meg egy e-mail címet. A próbaverzióhoz tartozó licencet e-mailben küldjük el erre a címre, és az ESET NOD32 Antivirus programot korlátozott időre aktiváljuk.

Ha ekkor nem szeretné aktiválni a terméket, válassza az Aktiválás később lehetőséget. Ha az Aktiválás később beállítást választotta, az ESET NOD32 Antivirus később a programból aktiválható a **Termékaktiválás** hivatkozásra kattintással.

Amennyiben még nincs licence, és szeretne vásárolni egyet, kattintson a **Licenc vásárlása** gombra. A program ekkor átirányítja az ESET helyi forgalmazójának a weboldalára.

#### Az ESET NOD32 Antivirus indítása

Az ESET NOD32 Antivirus már közvetlenül a telepítés után biztosítja számítógépe védelmét. A program indításához nem kell megnyitnia azt. Az ESET NOD32 Antivirus programmal bármikor ellenőrizheti a védelem állapotát, illetve különféle ellenőrzési és karbantartási feladatokat végezhet el. Az ESET NOD32 Antivirus megnyitásához kattintson duplán a Windows értesítési területén (a rendszertálcán) az ESET NOD32 Antivirus ikonjára.

### Felhasználói felület

A **Védelem állapota** rész a számítógép aktuális védelmi szintjéről nyújt tájékoztatást.

A **Számítógép ellenőrzése** az egyes vírus- és kémprogramvédelmi megoldások fontos része. Használatával ellenőrizheti a számítógép lemezein lévő fájlokat és mappákat.

A **Frissítés** rész a programfrissítésekről tartalmaz fontos információkat. A program számára rendkívül fontos a rendszeres frissítés, mellyel biztosítható a legújabb kártevők elleni maximális szintű védelem.

A **Beállítások** részen módosíthatók a számítógép védelmi szintjei.

Az **Eszközök** részen további szolgáltatásokat adhat meg: naplófájlok, karantén, feladatütemező stb.

Átfogó **Súgó és támogatás** érhető el az ESET NOD32 Antivirus programhoz. Az ESET terméktámogatási szolgáltatását is innen érheti el.

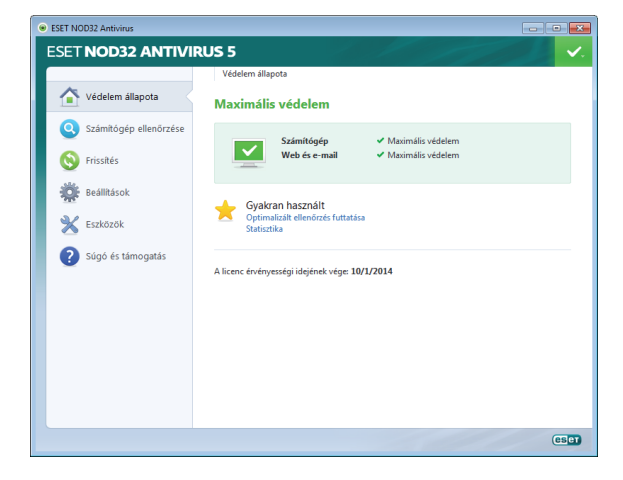

### Frissítés

Az ESET NOD32 Antivirus alapértelmezés szerint előre definiált feladata a rendszeres frissítések biztosítása (lásd a termék kézikönyvének **Feladatütemező** című részét). Ha még nem történt frissítés, javasoljuk annak kézzel történő indítását az alábbi módon:

Az ESET NOD32 Antivirus fő programablakában válassza a Frissítés kategóriát a bal oldali főmenüben, majd kattintson A vírusdefiníciós adatbázis frissítése hivatkozásra.

A frissítési modul ekkor csatlakozik az internetre, kapcsolódik az ESET egyik elérhető frissítési szerveréhez, és letölti a digitálisan aláírt frissítési fájlokat. Ezek a frissítések tartalmazzák a legújabb vírusdefiníciókat, a kiterjesztett heurisztika új definícióit, valamint más programmodulokat. Újabb frissítés telepítésekor az ESET NOD32 Antivirus megjelenít egy értesítést a rendszer tálcáján és az ESET elsődleges ablakában.

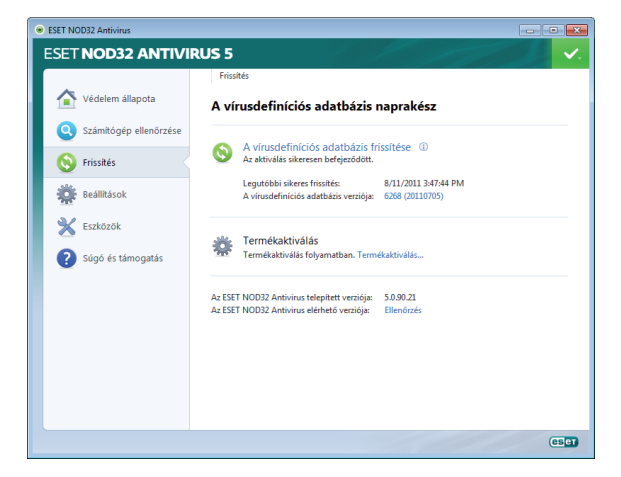

### Számítógép ellenőrzése

Sikeres telepítést és frissítést követően ajánlott egy teljes számítógép-ellenőrzést elvégezni a kártevők felismerése céljából. Ehhez kattintson a bal oldali főmenü **Számítógép** ellenőrzése kategóriájára, és az ESET NOD32 Antivirus elsődleges ablakában válassza az **Optimalizált ellenőrzés** lehetőséget. Ezzel elindítja a helyi merevlemez-meghajtók ellenőrzését. Az ellenőrzés alatt az állapotablakban látható a folyamatjelző sáv, valamint az ellenőrzött és a talált fertőzött fájlokra vonatkozó aktuális statisztika. Kártevő észlelésekor az ESET NOD32 Antivirus karanténba helyezi a fájlt, és figyelmeztetést jelenít meg a rendszer tálcájának területén. Az ellenőrzés során a szokásos módon folytathatja munkáját.

### Védelem állapota

Az ESET NOD32 Antivirus aktuális védelmi állapotának jelzésére szolgálnak az alábbiak:

#### A rendszer tálcaikonja

A Védelem állapota részen látható részletes jelentés valamelyik védelmi modul letiltása esetén – a Védelem állapota ablakban megjelenik a letiltott modul neve az újraengedélyezésére szolgáló hivatkozással együtt.

#### Az egyéni védelmi állapotokat az alábbi ikonok jelzik:

A vírusvédelem megfelelően működik, és a számítógép védett a kártékony szoftverekkel, valamint a hálózati támadásokkal szemben. Ez az állapot jelzi, hogy minden védelmi modul engedélyezett, és a vírusdefiníciós adatbázis naprakész.

**i) zöld** – Ez az ikon látható, ha operációs rendszerén nincs minden szükséges frissítés telepítve.

(i) sárga – A valós idejű fájlrendszervédelem engedélyezve van, a védelem maximális szintje azonban nincs biztosítva. Sárga ikon látható, ha az e-mail védelem vagy a webhozzáférésvédelem le van tiltva, vagy nem megfelelően működik. vörös – A valós idejű fájlrendszervédelem le van tiltva. Mivel a modul megfelelő működése alapvető fontosságú a rendszer biztonsága szempontjából, javasoljuk az inaktív modul azonnali engedélyezését.

### Hibák elhárítása

Az ESET terméktámogatási szolgáltatásának szakemberei készen állnak a lehetséges problémák megoldására. Mielőtt kapcsolatba lép a terméktámogatással, javasoljuk, hogy először olvassa el a termékdokumentáció (felhasználói útmutató, terméken belüli súgófájlok) kapcsolódó témaköreit, vagy az ESET webhelyén keressen megoldást. Itt gyorsan, pár percen belül megoldást talál a problémájára. Különböző problémák megoldásához, útmutatásokhoz vagy tippekhez keresse fel honlapunkat, vagy az angol nyelvű tudásbázisunkat:

http://www.eset.hu/tamogatas, http://kb.eset.com

Az ESET terméktámogatásának megkereséséhez a következő oldalon található internetes űrlap használható: www.eset.hu/segitseg/kapcsolatfelvetel

#### Terméktámogatási kérdés elküldése

Hiba esetén a programban található űrlap elküldésével léphet kapcsolatba az ESET terméktámogatásával. A **Súgó és támogatás** részen válassza a **Kapcsolatfelvétel** (ajánlott) hivatkozást.

### Unilicense

Az Unilicense mód egyedi lehetőséget nyújt a számítógépe összes platformján lévő termékek védelmének biztosításához. Termékeinkre érvényes egyetlen licenccel hozzáférést szerez egyéb operációs rendszerek párhuzamos termékeihez. Tételezzük fel, hogy Apple számítógépe van, és mind a Mac OS X, mind a Windows rendszert használja. Az ESET Smart Security vagy az ESET NOD32 Antivirus egyetlen licencével további díjak nélkül letöltheti, telepítheti és használhatja az ugyanazon a számítógépen futó egyéb operációs rendszerek hasonló termékeit. További információkért keresse fel **www.eset.hu** weboldalunkat.

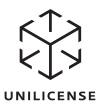

Copyright © 2011 ESET, spol. s r.o. Az ESET, az ESET emblémája, a NOD32, a ThreatSense, a ThreatSense. Netés az ESET, spol. s r.o. egyéb termékei az ESET, spol. s r.o. bejegyzett védjegyei. Az itt említett egyéb vállalatok vagy termékek a tulajdonosaik bejegyzett védjegyei. A termék megfelel az ISO 9001:2000 szabvány minőségi feltételeinek.